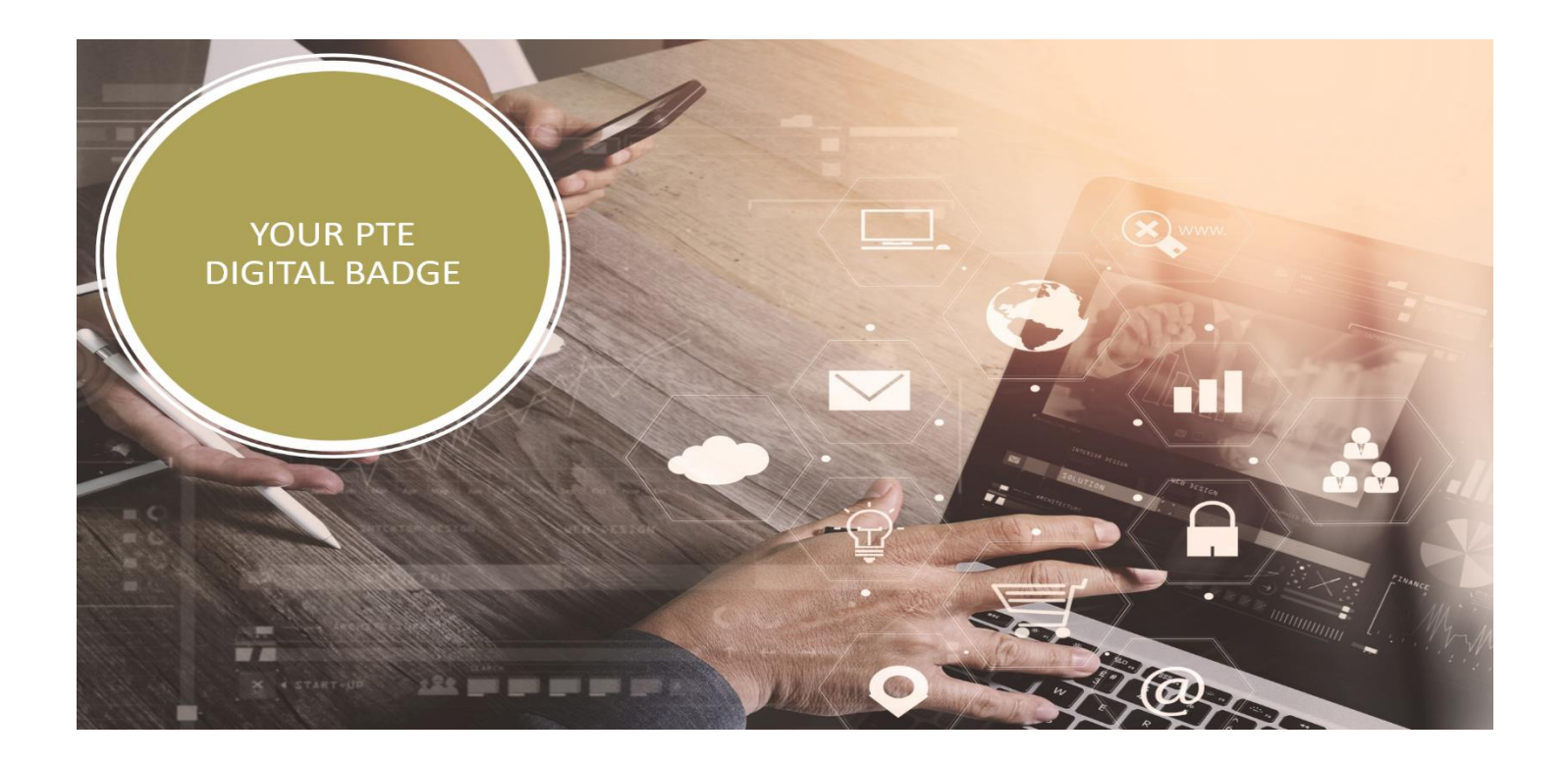

## How to use your PTE Digital Badge

"Please read and follow this guidance accordingly"

As part of your awarded accreditation for PTE, you will be issued with a digital badge.

This badge can be displayed on the following online platforms:

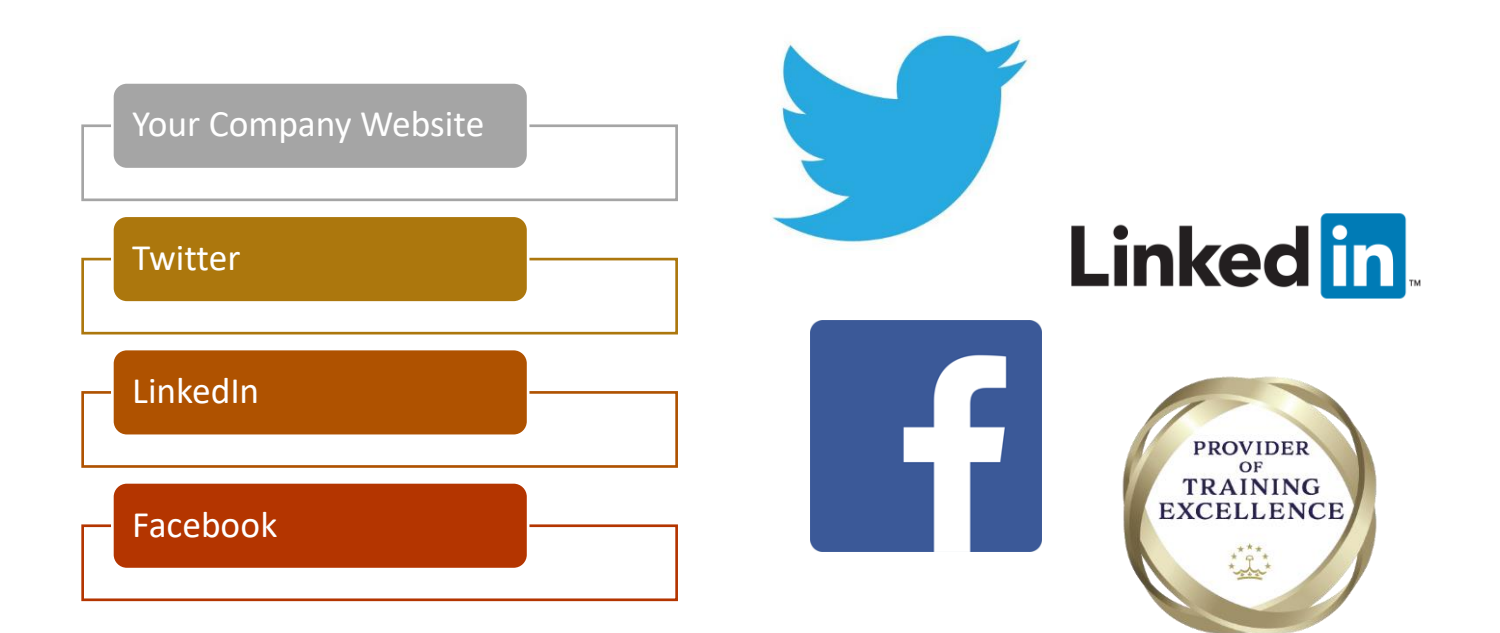

Provider of Training Excellence by the THE PROFESSIONAL DEVELOPMENT CONSORTIUM LTD T: 0203 745 6463 W: www.providerofexcellence.com In order to obtain your badge details, you will need to nominate a colleague for the badge to be shared to.

We will email you to advise that your organisation has been awarded its digital badge.

The nominated colleague will then receive an email with the subject line "Provider of Training Excellence - T9XXX"

The email will look like this:

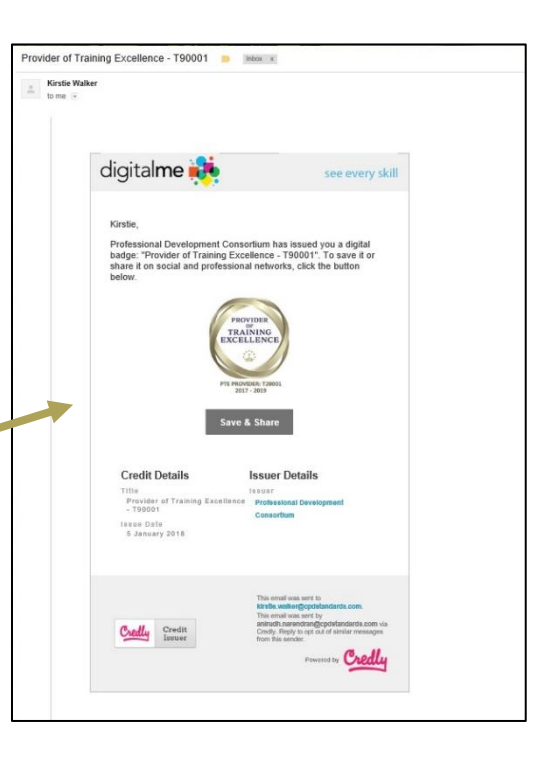

| digital <b>me 談</b> ave a                                                                                                    | AIM CREDIT GO PRO                                                                                                    | Kirstie W. 🔹   | Î       |
|----------------------------------------------------------------------------------------------------|----------------------------------------------------------------------------------------------------|----------------|---------|
| PROVIDENT<br>TRAINING<br>TRAINING<br>TRAININTAINA<br>TRAINING<br>TRAININ | Success!<br>Your Badge has been added to your profile.<br>Time to share it with the world!                                                                                                    |                | Gar     |
| Rirstie<br>received Credit!                                                                                                    | Badge Details<br>The<br>Provider of Training Excellence -<br>190001<br>Description<br>Issued by the Professional<br>Development Consortium, this<br>Provider of Training Excellence is<br>awarded to COMPANY NAME.<br>It is valid from 2016 - 2020. | Issuer Details | Support |
| Sharis on 😭 💟 în                                                                                                    |                                                                                                    |                |         |
|                                                                                                    | Issue Date<br>05/01/18                                                                                                    |                |         |

You will need to click the 'save and share' button in the email, this will direct you to <u>https://digitalme.credly.com</u>... And will ask you to create an account with a password.

Once you have set up an account your digital me account page should display as per this example on the left:

This is your 5-digit provider number to share and display your digital badge externally.

Next, you need to select the down arrow on the top right next to the account name, so that the following menu appears. From the drop down menu select 'My Credit'

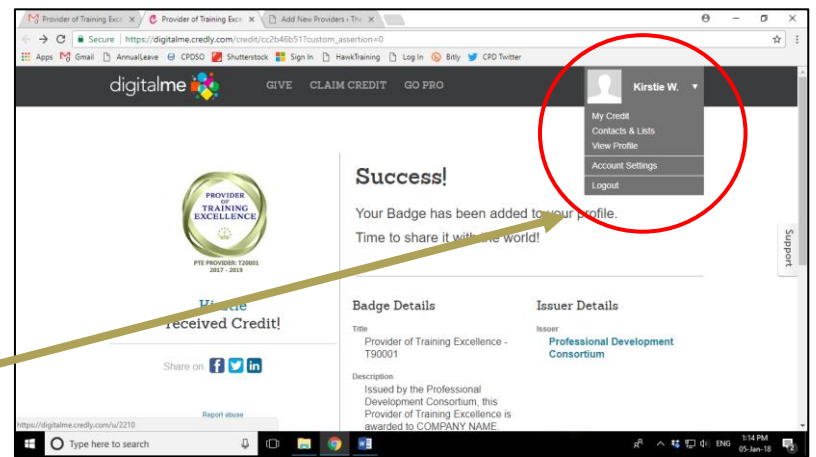

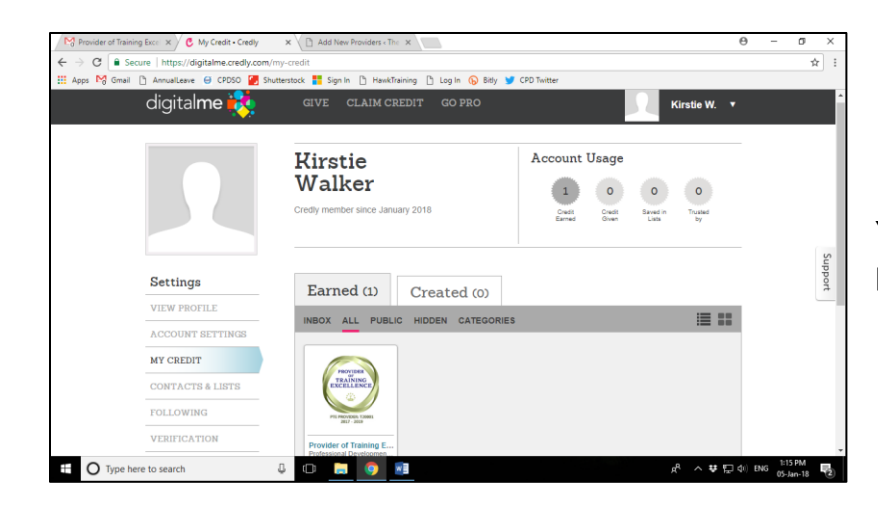

You will then be directed to your account page, shown on the left:

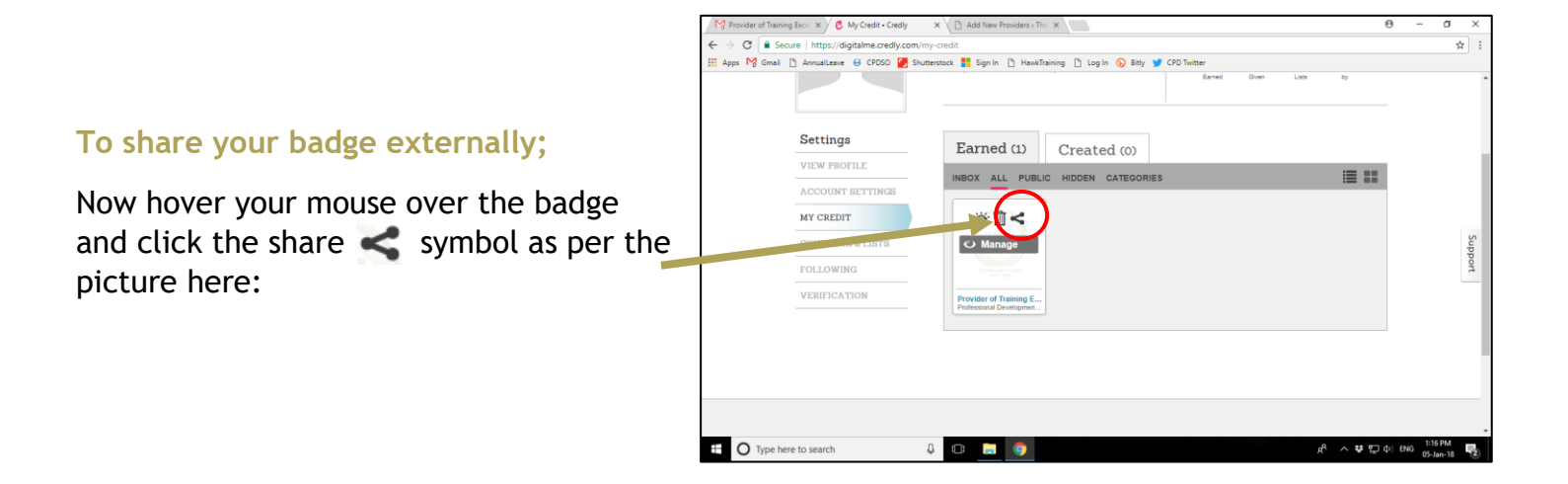

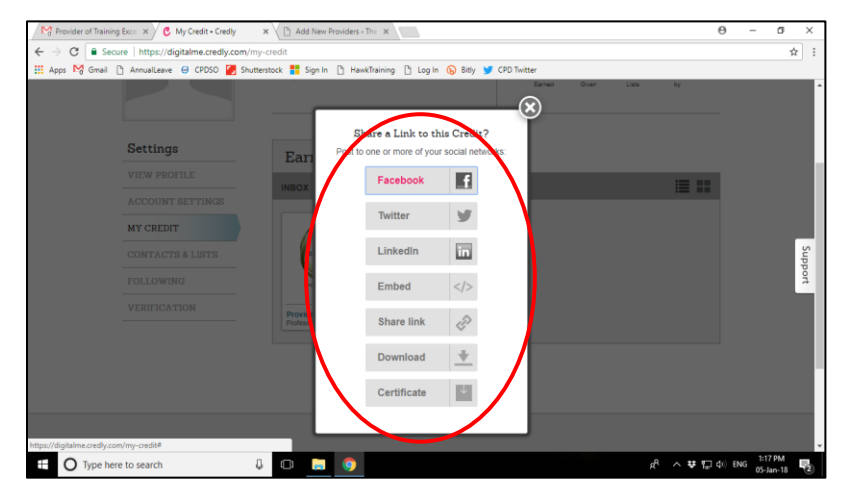

The following 'share' options will appear:

These options enable you to display the badge on your company website or social media pages.

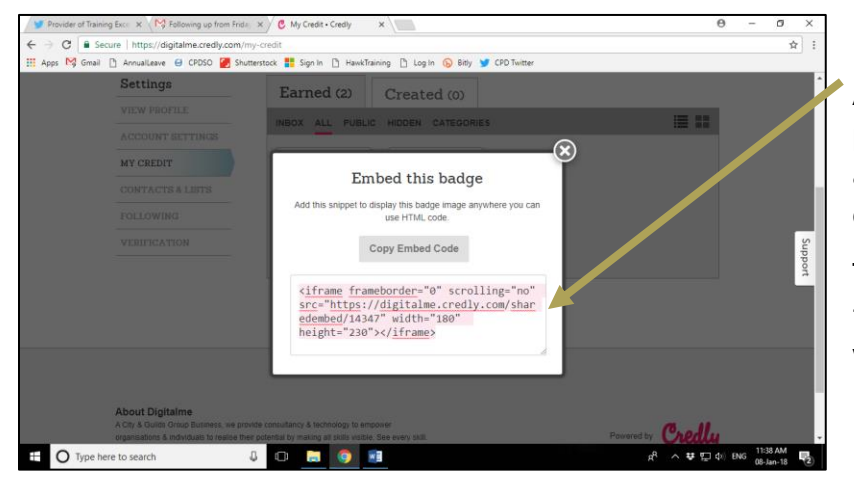

After clicking on the desired option, please copy the embedded html code, and send to your IT administrator/ department or agency.

This HTML code can then be inserted into the back end of your website or blog and will display the badge!

To display the badge on your social media, please click either the Facebook, Twitter or LinkedIn option, where it will ask for you login details and then the option to display on your social media.

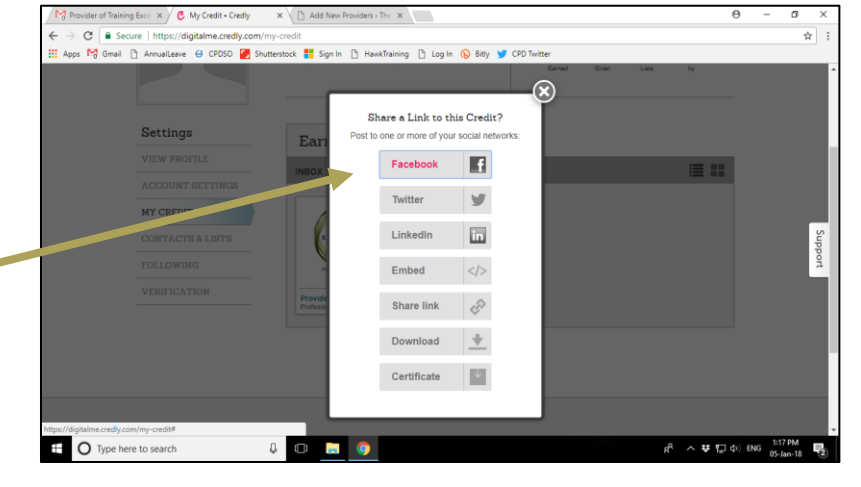

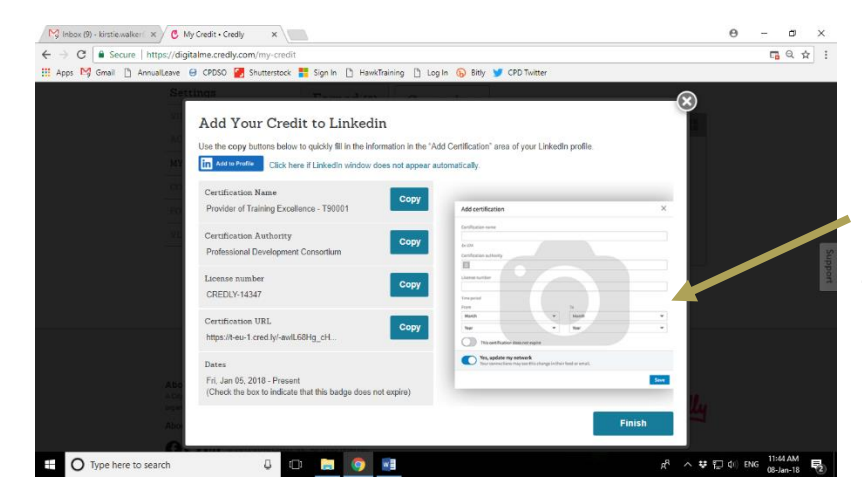

For example, if trying to add to your LinkedIn profile, the page will look like this on the left:

Please visit credly support pages, should you need further guidance on displaying your digital badge.

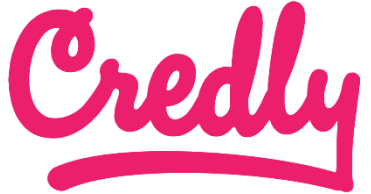